# BALLUFF

# BNI EIP-104-105-Z015 BNI EIP-202-105-Z015 BNI EIP-302-105-Z015 EtherNet/IP IP67 Modules User's Guide

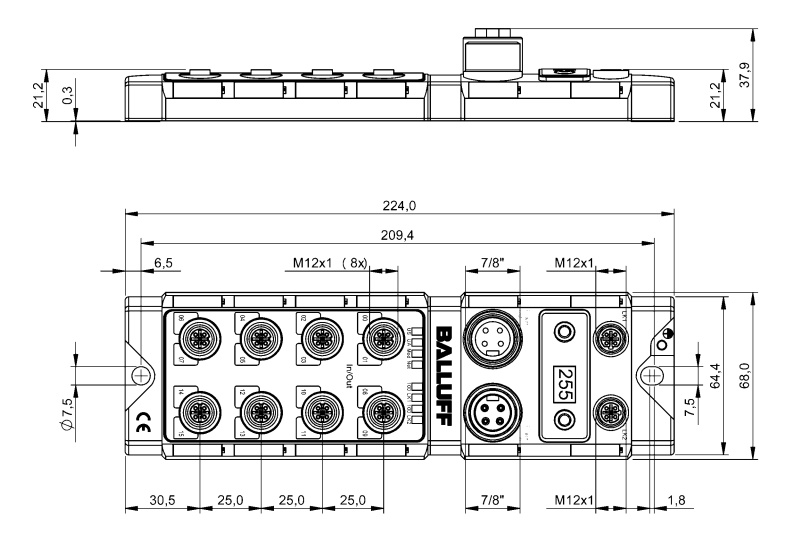

## Content

| 1 | Notes 1.1. Structure of the guide 1.2. Typographical Conventions Enumerations Actions Syntax Cross-references 1.3. Symbols 1.4. Abbreviations 1.5. Deviating views                                                                                                    | <b>3</b><br><b>3</b><br>3<br>3<br>3<br>3<br>3<br><b>3</b><br><b>3</b><br><b>3</b><br><b>3</b><br><b>3</b><br><b>3</b> |
|---|----------------------------------------------------------------------------------------------------|----------------------------------------------------------------------------------------------------|
| 2 | Safety<br>2.1. Intended use<br>2.2. Installation and startup<br>2.3. General safety notes<br>2.4. Resistance to aggressive substances<br>Hazardous voltage                                                                                                    | 4<br>4<br>4<br>4<br>4                                                                                                 |
| 3 | Getting Started<br>3.1. Module overview<br>3.2. Mechanical connection<br>3.3. Electrical connection<br>Power Supply<br>Grounding<br>Ethernet IP Interface<br>I/O-Port                                                                                                    | <b>5</b> 566667                                                                                                    |
| 4 | Technical data<br>4.1. Dimensions<br>4.2. Mechanical data<br>4.3. Operating conditions<br>4.4. Electrical data<br>4.5. Ethernet<br>4.6. Function indicators<br>Module status<br>Port                                                                                                    | 8<br>8<br>8<br>8<br>9<br>9<br>9<br>9<br>9                                                                             |
| 5 | Integration<br>5.1. Integration into a Rockwell RS Logix 5000                                                                                                    | 10<br>10                                                                                                    |
| 6 | Configuration via Explicit Messages<br>QuickConnect<br>Rockwell Automation Products that are Compatible with QuickConnect<br>Example with Rockwell Components<br>PLC Program<br>Fault State<br>Enable/Disable Fault State<br>Fault State Action                                                                                                    | <b>14</b><br>14<br>15<br>16<br>17<br>20<br>20<br>20                                                                   |
| 7 | Process Data<br>7.1. Data Configuration BNI EIP-302-105-Z015<br>7.2. Process Data Inputs BNI EIP-302-105-Z015<br>7.3. Process Data Output BNI EIP-302-105-Z015<br>7.4. Data Configuration BNI EIP-202-105-Z015<br>7.5. Process Data Inputs BNI EIP-202-105-Z015<br>7.6. Process Data Output BNI EIP-202-105-Z015<br>7.7. Data Configuration BNI EIP-104-105-Z015 | 21<br>21<br>21<br>22<br>22<br>22<br>23                                                                                |

| 7.8 Proces  | se Data Inpute BNI FID-104-105-7015 | ~~ |
|-------------|-------------------------------------|----|
| 1.0. 110000 | 55 Data inputs DNI LIF-104-105-2015 | 23 |
| 7.9. Proces | ss Data Output BNI EIP-104-105-Z015 | 23 |
| 8 Display   |                                     | 24 |
| 8 1 Gener   | al                                  | 24 |
| 8 2 Addre   | ss Specifications                   | 24 |
| 8.3 Contro  | als and visualization               | 24 |
| 8.4 Disnla  | vinformation                        | 24 |
| 8.5 Design  | and Symbols                         | 25 |
| 8.6. Startu | n                                   | 25 |
| 8.7. Main M | r<br>Nenue                          | 25 |
| 8.8. IP Set | au                                  | 26 |
| 8.9. Netwo  | rk Config                           | 26 |
| 8.10. Edit  | tmode                               | 27 |
| 8.11. Mod   | dule information                    | 28 |
| 8.12. Gen   | neral Informations                  | 28 |
| 9 Webserv   | er                                  | 29 |
| 9.1. Genera | al Information                      | 29 |
| 9.2. Naviga | ation / Info                        | 30 |
| 9.3. Login/ | Logout                              | 31 |
| 9.4. "Home  | e" dialog                           | 32 |
| 9.5. "Confi | g" dialog                           | 34 |
| 9.6. "Log"  | dialog                              | 36 |
| 10 Appendix | (                                   | 37 |
| 10.1. Incl  | uded material                       | 37 |
| 10.2. Ord   | er code                             | 37 |
| 10.3. Ord   | er Information                      | 37 |
| Notes       |                                     | 38 |

# 1 Notes

| 1.1. | Structure of the guide       | The guide is organized so that the chapters build on one another.<br>Chapter 2: Basic safety information.<br>Chapter 3: The main steps for installing the device.                                                                                                    |
|------|------------------------------|----------------------------------------------------------------------------------------------------|
|      |                              |                                                                                                    |
| 1.2. | Typographical<br>Conventions | The following typographical conventions are used in this Guide.                                                                                                    |
|      | Enumerations                 | <ul> <li>Enumerations are shown in list form with bullet points.</li> <li>Entry 1,</li> <li>Entry 2.</li> </ul>                                                                                                    |
|      | Actions                      | Action instructions are indicated by a preceding triangle. The result of an action is indicated<br>by an arrow.<br>Action instruction 1.<br>Action result.<br>Action instruction 2.<br>Procedures can also be shown as numbers in brackets.<br>(1) Step no. 1<br>(2) Step no. 2 |
|      | Syntax                       | Numbers:<br>Decimal numbers are shown without additional indicators (e.g. 123),<br>Hexadecimal numbers are shown with the additional indicator hex (e.g. 00 <sub>hex</sub> ) or with the<br>prefix "0x" (e.g. 0x00)                                                             |
|      | Cross-references             | Cross references indicate where additional information on the topic can be found.                                                                                                    |
| 1.3. | Symbols                      | Note<br>This symbol indicates general notes.                                                                                                    |
|      |                              | Attention!<br>This symbol indicates a security notice which most be observed.                                                                                                    |
| 1.4. | Abbreviations                | BNI       Balluff Network Interface         I       Standard input port         EIP       EtherNet/IP™         EMC       Electromagnetic Compatibility         FE       Function earth         O       Standard output port                                                     |
| 1.5. | Deviating views              | Product views and illustrations in this manual may differ from the actual product. They are intended only as illustrative material.                                                                                                    |

## 2 Safety

| 2.1. Intended use                              | This guide describes The BNI EIP serves as a decentralized input and output module for connecting to an EtherNet/IP™ network.                                                                                                    |
|------------------------------------------------|----------------------------------------------------------------------------------------------------|
| 2.2. Installation and startup                  | Attention!<br>Installation and startup are to be performed only by trained specialists. Qualified<br>personnel are persons who are familiar with the installation and operation of the<br>product, and who fulfills the qualifications required for this activity. Any damage<br>resulting from unauthorized manipulation or improper use voids the<br>manufacturer's guarantee and warranty. The Operator is responsible for<br>ensuring that applicable of safety and accident prevention regulations are<br>complied with.                                                                                                    |
| 2.3. General safety<br>notes                   | <ul> <li>Commissioning and inspection</li> <li>Before commissioning, carefully read the User's Guide.</li> <li>The system must not be used in applications in which the safety of persons depends on the function of the device.</li> <li>Intended use</li> <li>Warranty and liability claims against the manufacturer shall be rendered void by damage from: <ul> <li>Unauthorized tampering</li> <li>Improper use</li> <li>Use, installation or handling contrary to the instructions provided in this User's Guide.</li> </ul> </li> <li>Obligations of the owner/operator</li> <li>The device is a piece of equipment in accordance with EMC Class A. This device can produce RF noise. The owner/operator must take appropriate precautionary measures against this for its use. The device may be used only with a power supply approved for this. Only approved cables may be connected.</li> </ul> <li>Malfunctions <ul> <li>In the event of defects and device malfunctions that cannot be rectified, the device must be taken out of operation and protected against unauthorized use.</li> <li>Intended use is ensured only when the housing is fully installed.</li> </ul> </li> |
| 2.4. Resistance to<br>aggressive<br>substances | Attention!<br>The BNI modules generally have a good chemical and oil resistance. When<br>used in aggressive media (eg chemicals, oils, lubricants and coolants each in<br>high concentration (ie, low water content)) must be checked prior application-<br>related material compatibility. In the event of failure or damage to the BNI<br>modules due to such aggressive media are no claims for defects.                                                                                                    |
| Hazardous<br>voltage                           | Attention!<br>Disconnect all power before servicing equipment.                                                                                                    |
|                                                | <b>Note</b><br>In the interest of product improvement, the Balluff GmbH reserves the right to change the specifications of the product and the contents of this manual at any time without notice.                                                                                                    |

#### 3 **Getting Started**

### 3.1. Module overview

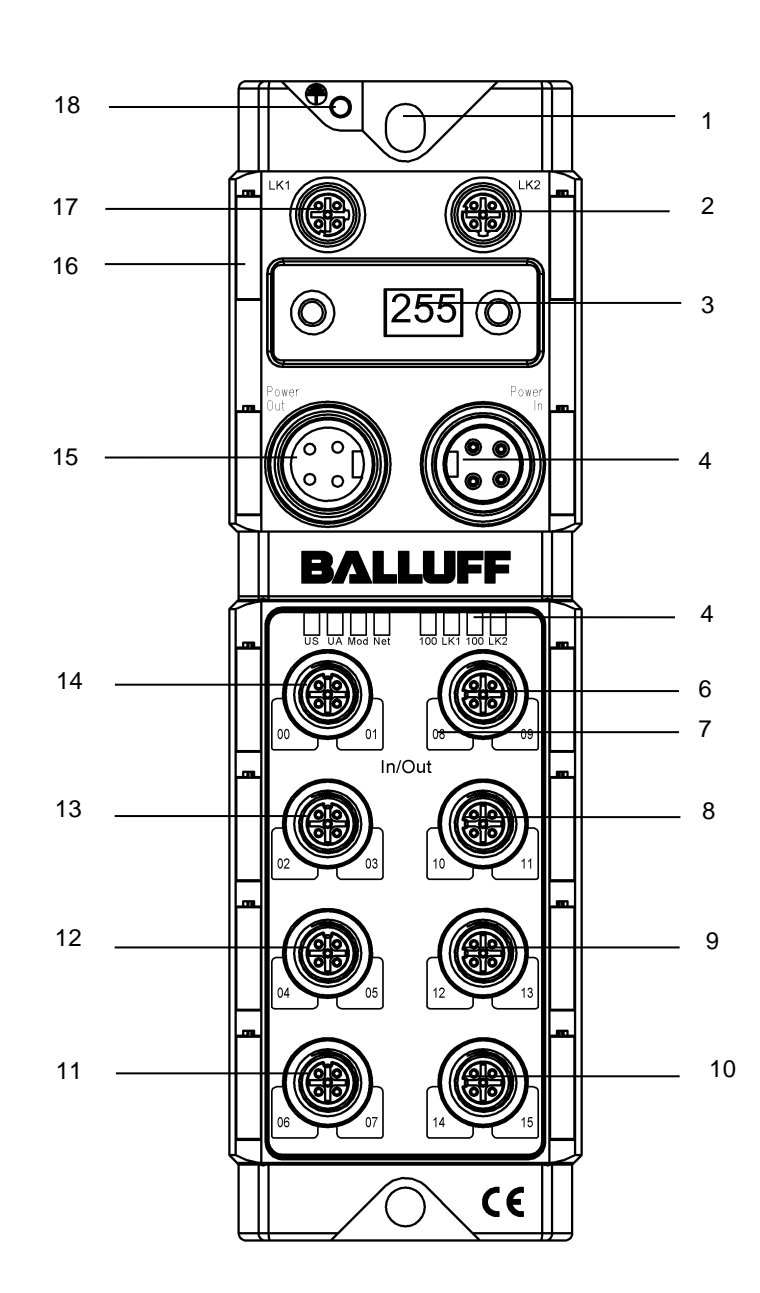

Overview BNI EIP-xxx-105-Z015

- 1
- Mounting hole EtherNet/IP™ port 2 2
- 3 Display
- 4 Power IN
- 5 Status-LED: Communication / Module
- Port 08 / 09 6
- 7 Pin/Port LED : Signal status
- 8 Port 10 / 11
- Port 12 / 13 9

- 10 Port 14 / 15
- Port 06 / 07 11
- Port 04 / 05 12
- 13 Port 02 / 03
- 14 Port 00 / 01
- Power OUT 15
- 16 Labels
- EtherNet/IP™ port 1 17
- 18 Grounding connection

#### 3 **Getting Started**

3.2. Mechanical connection The module is attached using 2 M6 screws and 2 washers. Isolation pad as accessory available

3.3. Electrical connection

| Power Supply             | IN<br>1 3                                                                                                    | Pin                                                                     | Function                                                                                                    | Description                                                                                                    |
|--------------------------|----------------------------------------------------------------------------------------------------|-------------------------------------------------------------------------|----------------------------------------------------------------------------------------------------|----------------------------------------------------------------------------------------------------|
|                          |                                                                                                    | 1                                                                       | +24 V                                                                                                    | Actuator power supply                                                                                                    |
|                          | 2 4<br>7/8", male                                                                                                    | 2                                                                       | +24 V                                                                                                    | Module / sensor power supply                                                                                                    |
|                          |                                                                                                    | 3                                                                       | 0 V                                                                                                    | GND module / sensor and actuator supply                                                                                                    |
|                          | 7/8" female                                                                                                    | -                                                                       |                                                                                                    |                                                                                                    |
|                          | Note<br>Provide se<br>possible.<br>Total curre<br>when daisy                                                                  | nsor/bus<br>nt <9A.<br>/ chainin                                        | s power and ac<br>The total curre<br>ig the actuator                                                         | ctuator power from separate power sources if<br>nt of all modules may not exceed 9A even<br>supply.                                                                                                    |
|                          | Attention!<br>Do not separation<br>Non-separation<br>undesired v<br>► Therefore<br>actuators.<br>Also be sure<br>cover startu | arate su<br>ate volta<br>voltage<br>e always<br>e to suffic<br>p and pe | pply voltages<br>ge supply circ<br>drops in the s<br>use separatel<br>ciently dimensional<br>cak currents. D | cuits for sensor and actuator can result in<br>ensor supply when switching actuators.<br>y protected voltage supplies for sensors and<br>on the voltage supply of the device in order to<br>esign the fusing concept accordingly. |
| Grounding                |                                                                                                    |                                                                         |                                                                                                    |                                                                                                    |
|                          | Note<br>The FE co<br>and kept a                                                                                               | nnection<br>s short a                                                   | from the hous<br>as possible.                                                                                | ing to the machine must be low-impedance                                                                                                    |
| Ethernet IP<br>Interface | M12, D-coded, female                                                                                                    | е                                                                       |                                                                                                    |                                                                                                    |
|                          | 2                                                                                                    | Pin                                                                     |                                                                                                    | Function                                                                                                    |
|                          | 502                                                                                                    | 1                                                                       | Tx+                                                                                                    | Transmit Data +                                                                                                    |
|                          | 1(○ ○)3                                                                                                    | 2                                                                       | Rx+                                                                                                    | Receive Data +                                                                                                    |
|                          | $\bigcirc$                                                                                                    | 3                                                                       | Tx-                                                                                                    | Transmit Data -                                                                                                    |
|                          | 4                                                                                                    | 4                                                                       | KX-                                                                                                    | Receive Data -                                                                                                    |

#### 3 **Getting Started**

I/O-Port

## M12, A-coded, female

|--|

|   | Din  |             | Function  |                   |
|---|------|-------------|-----------|-------------------|
|   | FIII | 104         | 202       | 302               |
|   | 1    | +24V, 200mA | n.c.      | +24V, 200mA       |
| 3 | 2    | Input       | n.c.      | Input / Output 2A |
|   | 3    | GND         | GND       | GND               |
|   | 4    | Input       | Output 2A | Input / Output 2A |
|   | 5    | FE          | FE        | FE                |

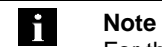

### For the digital sensor inputs follow the input guideline per EN61131-2, type 2.

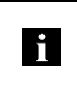

## Note

Each output serves a maximum current of 2 amperes. Total current of the module has to be lower than 9 amperes.

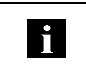

# Note

Unused I/O port socket must be fitted with cover caps to ensure IP67 protection rating.

### 4 Technical data

### 4.1. Dimensions

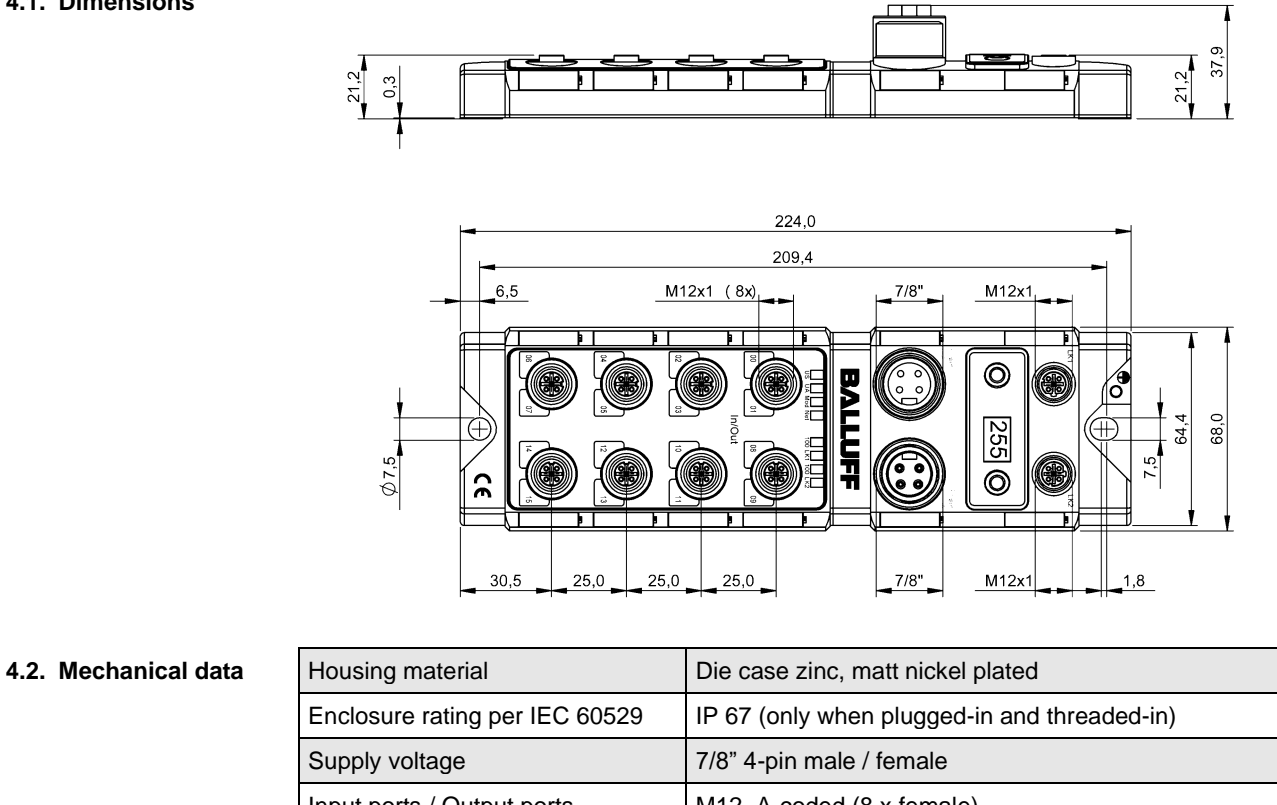

|                              | Enclosure rating per IEC 60529             | IP 67 (only when plugged-in and threaded-in) |
|------------------------------|--------------------------------------------|----------------------------------------------|
|                              | Supply voltage                             | 7/8" 4-pin male / female                     |
|                              | Input ports / Output ports                 | M12, A-coded (8 x female)                    |
|                              | Dimensions (W x H x D in mm)               | 68 x 224 x 37.9                              |
|                              | Mounting type                              | 2-hole screw mount                           |
|                              | Ground strap attachment                    | M4                                           |
|                              | Weight                                     | Approx. 670 g                                |
|                              |                                            |                                              |
| 4.3. Operating<br>conditions | Ambient temperature<br>Storage temperature | -5 °C 70 °C<br>-25 C 70 °C                   |
|                              |                                            |                                              |
| 4.4. Electrical data         | Supply voltage                             | 1830.2 V DC, per EN 61131-2                  |
|                              | Ripple                                     | <1%                                          |
|                              | Input current at 24 V                      | 130 mA                                       |

#### 4 Technical data

#### 4.5. Ethernet

| Ethernet IP port                | 2 x 10Base-/100Base-Tx                           |
|---------------------------------|--------------------------------------------------|
| Connection for Ethernet IP port | M12, D-coded                                     |
| Cable types per IEEE 802.3      | Shielded twisted pair min. STP CAT 5/ STP CAT 5e |
| Data transmission rate          | 10/100 Mbit/s                                    |
| Max. cable length               | 100 m                                            |
| Flow control                    | Half Duplex/Full Duplex (IEEE 802.3x-Pause)      |

# 4.6. Function indicators

Module status

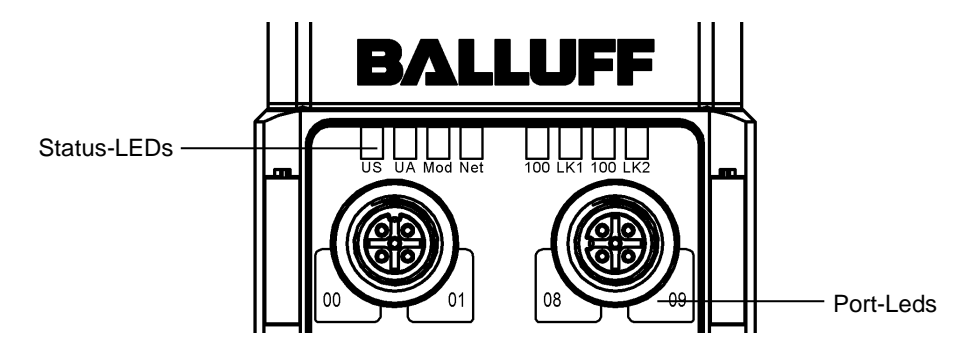

#### LED Status Function green Output power OK UA red flashing Low Output power (< 18V) No output power (< 11V) red Input power OK green US red flashing Low Input power (<18V) green flashing Wrong or no configuration on module green Modul operating Mod red flashing Fixed busclock is not possible red-green flashing Initial sequence Module got no IP address off green flashing Module got IP, but no connection could be established Connection established Net green red flashing Connection timeout red-green flashing Initial sequence off Bus clock: 10 Mbit/s 100 yellow Bus clock: 100 Mbit/s LNK green Data transfer

Port

#### Each Port has two two-colour LEDs to indidcate the I/O-States.

|     | Status       | Function      | Description                           |
|-----|--------------|---------------|---------------------------------------|
| t   | off          | I/O-State     | State of the Input or Output Pin is 0 |
| or  | yellow       | I/O-State     | State of the Input or Output Pin is 1 |
| OF  | red flashing | Short-circuit | Short-circuit between Pin 1 and 3     |
| 1/1 | red          | Short-circuit | Short-circuit to dedicated Pin        |

#### 5 Integration

5.1. Integration into a Rockwell RS Logix 5000 Here you see an example of how the module can be integrated into a Rockwell RS Logix 5000:

First go offline

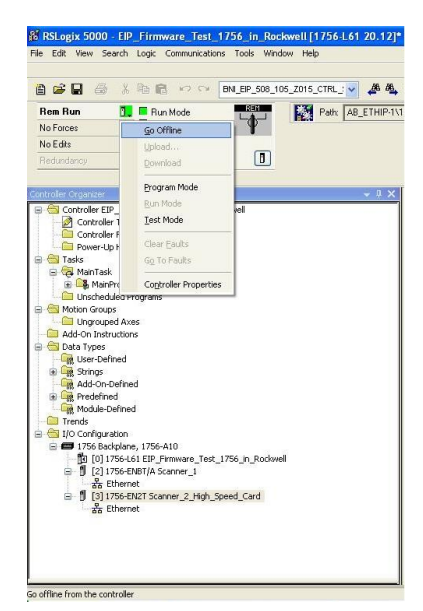

Right-click Ethernet (on the correct scanner card) Select a new module

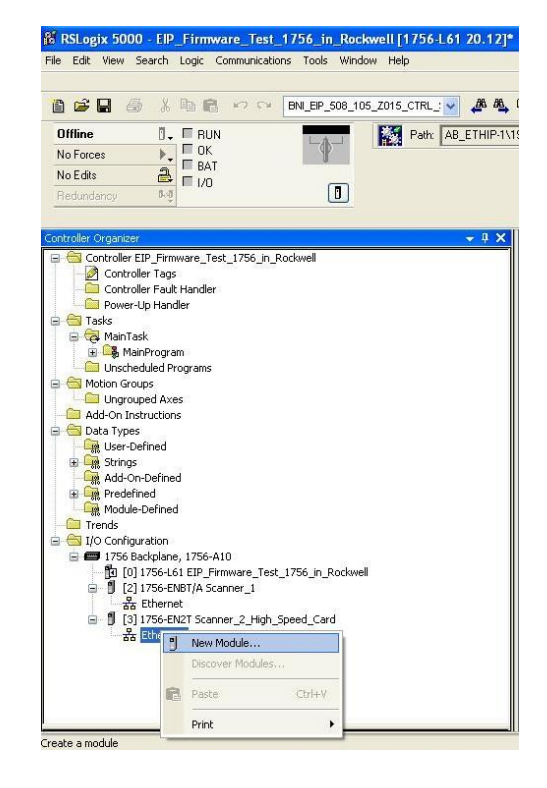

Then select the general Ethernet module as the ETHERNET module in the communication path

| Enter Search Text for Modu | s Type Clear Filters                                |                   | Show Filters 🗧     |
|----------------------------|-----------------------------------------------------|-------------------|--------------------|
| Catalog Number             | Description                                         | Vendor            | Category A         |
| DataMan 500 Series         | ID Reader                                           | Cognex Corporat   | Communication      |
| DataMan 8000 Series        | ID Reader                                           | Cognex Corporat   | Communication      |
| Drivelogix5730 Ethernet    | 10/100 Mbos Ethernet Part on DirveLogi6730          | Allen-Bradley     | Communication      |
| E1 Plus                    | Electronic O verload Pelay Communications Interface | Allen-Bradley     | Communication      |
| E141                       | Proverser 208/ac/240/ac/250/dc                      | Reliance Electric | DPI to EtherNet/IP |
| E141                       | Flowerser 600/ac/240/ac/250/dc                      | Reliance Electric | DPI to EtherNet/IP |
| E151                       | Flowerser 600/ac/810/dc                             | Reliance Electric | DPI to EtherNet/IP |
| EtherNet/JP                | SoltLogi6800 EtherN4/IP                             | Allen-Bradley     | Communication      |
| ETHERNET-BRIDGE            | Generic EtherN4/IP OE Bidde                         | Allen-Bradley     | Communication      |
| ETHERNET-MODULE            | Generic Ethemet Module                              | Alien-Bradley     | Communication      |
| ETHERNET-PANELVIE          | W EthenNet/JP Panelview                             | Alien-Bradley     | HMI                |
| ILX34-AENWG                | 1734 Writes Ethemet Adapter, Twisted-Pair Media     | Prosoft Technol   | Communication      |
| IND560 Ethernet/IP         | Scale Terminal                                      | Mettler-Toledo    | Communication      |
| IND780 Ethernet/IP         | Scale Terminal                                      | Mettler-Toledo    | Communication      |

Now enter a user-defined tag name to select the general format Data-SINT, to enter the IP address of the module and to enter the correct connection parameters.

| l'ype:<br>/endor:<br>Parent: | ETHERNET-MODULE Generic Ethern<br>Allen-Bradley<br>Scanner_2_High_Speed_Card | et Module       |                                 |       |    |         |
|------------------------------|------------------------------------------------------------------------------|-----------------|---------------------------------|-------|----|---------|
| Name:<br>Description:        | BNI_EIP_302_105_R015                                                         | Connection Para | meters<br>Assembly<br>Instance: | Size: |    |         |
|                              |                                                                              | Input:          | 100                             | 8     | *  | (8-bit) |
|                              | <u>×</u>                                                                     | Output:         | 101                             | 6     | ** | (8-bit) |
| Comm Format<br>Address / H   | Data - SINT 💌                                                                | Configuration:  | 102                             | 0     | *  | (8-bit) |
| IP Addre                     | ss: 192 . 168 . 000 . 105                                                    | Status Input:   |                                 |       | _  |         |
| O Host Na                    | ne:                                                                          |                 |                                 |       |    |         |

#### 5 Integration

The new module and corresponding controller tags are generated automatically.

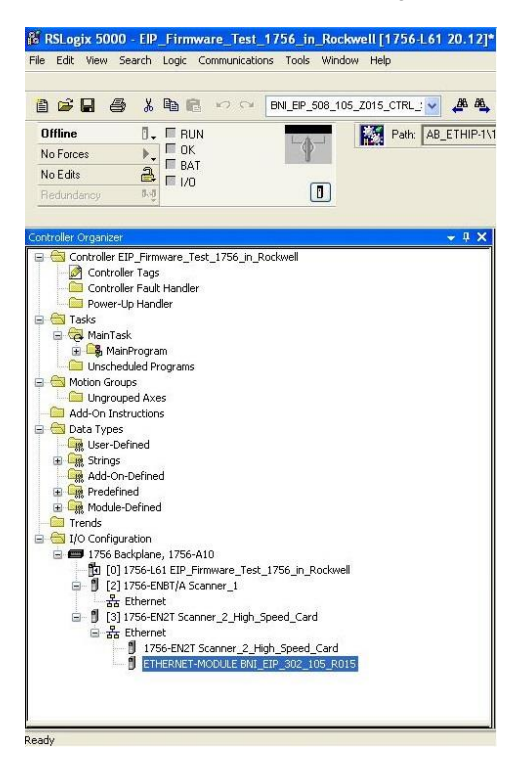

Then download the configuration

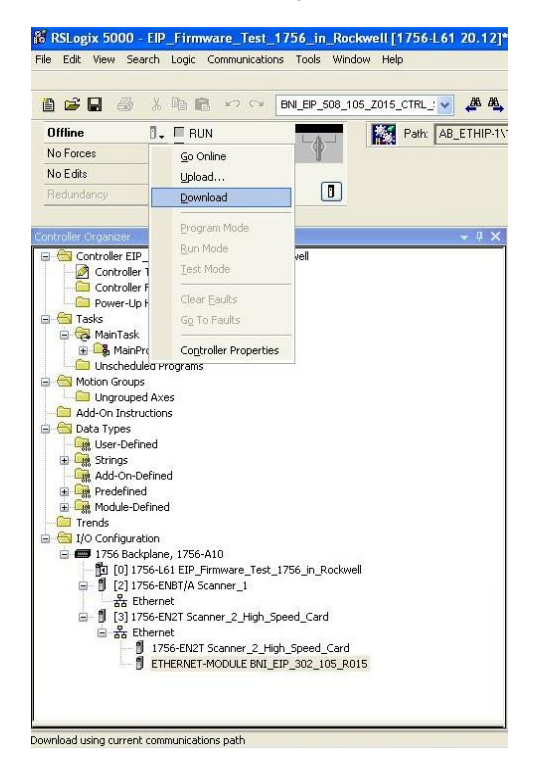

## 5 Integration

When the download is done, you can observe and control the tags using the Controller Tags option. Make sure you select the correct tag name, which you configured beforehand. The input, output and configuration data for this is described on the following pages. You can use these tags for the programming, too.

| Pike Edit Wew Search Logic Communications Tods Window Help         Image: Search Logic Communications Tods Window Help         Image: Search Logic Communicat                                                                                                    |       | - 6 )       |
|----------------------------------------------------------------------------------------------------|-------|-------------|
| Image: Source Source                           |       |             |
| Restardancy     All     Dimensional       Controller Grappeler     ● B.X.       Scope:     [b] EP.Finnwer, [w]       All Top:     ▼ V. Criter Name File:       Controller Grappeler     ■ B.N.E.P. 302, 105, R015 G       ■ Todal     ■ B.N.E.P. 302, 105, R015 G       ■ Todal     ■ B.N.E.P. 302, 105, R015 G       ■ Todal     ■ B.N.E.P. 302, 105, R015 G       ■ Todal     ■ B.N.E.P. 302, 105, R015 G       ■ Todal     ■ B.N.E.P. 302, 105, R015 G                                                                                                    |       |             |
| B         Controller EIP_Finnwere_Tet_21756_in_Rodowel         Solow (Pil 160)         Value           Image: Solow (Pil 160)         Hance         1 800 (Pil 160)         Value           Image: Controller Tags         Hance         1 800 (Pil 160)         Value           Image: Controller Tags         Hance         1 800 (Pil 160)         Value           Image: Controller Tags         Hance         1 800 (Pil 160)         Image: Controller Tags           Image: Controller Tags         Hance         1 800 (Pil 160)         Image: Controller Tags           Image: Controller Tags         Image: Controller Tags         Image: Controller Tags         Image: Controller Tags           Image: Controller Tags         Image: Controller Tags         Image: Controller Tags         Image: Controller Tags           Image: Controller Tags         Image: Controller Tags         Image: Controller Tags         Image: Controller Tags           Image: Controller Tags         Image: Controller Tags         Image: Controller Tags         Image: Controller Tags           Image: Controller Tags         Image: Controller Tags         Image: Controller Tags         Image: Controller Tags           Image: Controller Tags         Image: Controller Tags         Image: Controller Tags         Image: Controller Tags           Image: Controler Tags         Image: Controller Tags                                                                                                    |       | Ны          |
| Image         Take         Take         <                                                                                                    |       | Y           |
| → Controle Fault Handler         + 8MLEP. 932, 105, P015 C           → Power-Up Handler         → 8MLEP. 932, 105, P015 C           → Tasks         → 8MLEP. 932, 105, P015 L           → Tasks         → 8MLEP. 932, 105, P015 L           → ManiFack         → 8MLEP. 932, 105, P015 L           → ManiFack         → 8MLEP. 932, 105, P015 L                                                                                                    | € Fc€ | * Style 📤 👩 |
|                                                                                                    | {} {  | - 2         |
| E a forks<br>E ⊕ ∰ MaTak<br>↓ Matak<br>0 ∰ Matakovan                                                                                                    | {} (  | - oper      |
| + BNLEP_302_105_R015(LData[0]                                                                                                    | {} (  | Decm        |
| Dall EID 202 10C DOMELO 103                                                                                                    | 0     | Decim       |
| Unscheduled Programs     One Unit in the Unit of the Unit of the Unito Of the Unit of the Unito Of the Unito Of the Unit of the Unit  |       | Decim       |
| Motor Grups     Toma and Market     Motor Grups     Motor Grups     Motor | 0     | Decim       |
| Additional and a second and a second and a second and a second and a second and a second and a second and a second a second a se                                                                                                    | 0     | Decin       |
| Contractional Contractional Contractions      Contractional Contractions      Contractional Contractional Contractiona Contractional Cont | 0     | Decim       |
| Burger 2017 Barger 2017 Barger 2017 B | 0     | Decim       |
| B Hig Spings                                                                                                    | 0     | Decim       |
| Add On Defined                                                                                                    | 1 11  | Doom        |
| Module-Defined     Optimized Page 105 R0150 Date                                                                                                    | () (  | . Decim     |
| - (2) Trends + BNI EIP 302 105 R0150 David0                                                                                                    | 0     | Decim       |
| B → 1/0 Configuration     + 8NI EIP 302 105 R0150.0.ata(1)                                                                                                    | 0     | Decim       |
| ■ 1756 Sadglane, 1756-410<br>■ BNL_EIP_302_105_R0150.Data[2]                                                                                                    | 0     | Decim       |
| B [2] [3756-1017 A Sconer 1     + 6NLEIP_302_105_R0160_Data[3]                                                                                                    | 0     | Decim       |
| - 3 Ethernet                                                                                                    | 0     | Decim       |
| B 1 [3] 1756-EN2T Scanner_2_High_Speed_Card + BNL_EIP_302_105_R0150_Data[5]                                                                                                    | 0     | Decim       |
| B g Ehernet     Bennet     B g Ehernet     Bennet     B g Ehernet     B g Ehernet     B g Ehernet - Monute BN g EB g 02 105 poils                                                                                                    |       |             |

#### **QuickConnect** The QuickConnect function makes it faster to boot up and integrate the BNI EIP-302-105-X015, BNI EIP-202-105-X015 and BNI EIP-104-105-X015 modules.

Enabling QuickConnect automatically takes over all necessary port properties on the module:

- Static IP address
- Ports at 100 Mbps full-duplex
- Auto-negotiation disabled
- Auto MDI-X disabled
- Prepared for linear topology

You can configure **QuickConnect** via the following class instance attribute of the explicit messages:

| Class      | Instance | Attribute | Value                 |  |
|------------|----------|-----------|-----------------------|--|
| 245 (0xF5) | 1 (0x01) | 12 (0x0C) | 0: disabled (default) |  |
|            |          |           | 1: enabled            |  |

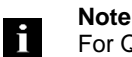

For QuickConnect to be enabled, ACD (Address Conflict Detection) must also be enabled. This is switched on by default.

The **ACD** can be reviewed and changed using the following class instance attributes of the explicit messages:

| Class      | Instance | Attribute | Value               |
|------------|----------|-----------|---------------------|
| 245 (0xF5) | 1 (0x01) | 10 (0x0A) | 0: disabled         |
|            |          |           | 1: enabled(default) |

Overview of the QuickConnect classes and connection time:

BNI EIP-302-105-x015 HW 4 SW 2.6: QuickConnect Class B, connection time 1 second

BNI EIP-202-105-x015 HW 4 SW 2.6: QuickConnect is not supported.

BNI EIP-104-105-x015 HW 4 SW 2.9: QuickConnect is not supported.

BNI EIP-302-105-x015 HW 6 SW  $\geq$  3.6: QuickConnect Class A, connection time 350 milliseconds

BNI EIP-202-105-x015 HW 6 SW  $\ge$  4.2: QuickConnect Class A, connection time 350 milliseconds

BNI EIP-104-105-x015 HW 6 SW  $\geq$  3.6: QuickConnect Class A, connection time 350 milliseconds

Rockwell Automation Products that are Compatible with QuickConnect

| Component                                                                                | Supported Rockwell Automation Products                                                                                                    |
|------------------------------------------------------------------------------------------|----------------------------------------------------------------------------------------------------|
| Controller                                                                               | ControlLogix® controllers:<br>• 1756-L6x<br>• 1756-L7x<br>GuardLogix controllers:<br>• 1756-L6xS<br>• 1756-L7xS<br>All controllers require firmware revision 20.001 or later.  |
| EtherNet/IP managed switch on the controller side                                        | Stratix 6000 switches:<br>• 1783-EMS04T<br>• 1783-EMS08T<br>Stratix 8000 switches:<br>• 1783-MS06T or 1783-MS10T<br>• 1783-RMS06T or 1783-RMS10T<br>• 1783-MX08T or 1783-MX08F |
| EtherNet/IP communication modules                                                        | ControlLogix communication modules:<br>• 1756-EN2T with firmware revision 4.003<br>• 1756-ENBT with firmware revision 6.002                                                    |
| Application logic that uses generic CIP Messages to inhibit<br>and uninhibit I/O modules | Studio 5000 Logix Designer application, version 21.00.00<br>or later<br>or<br>RSLogix 5000 software, version 20.01.02                                                          |

Source:

Allen-Bradley Ethernet/IP QuickConnect Application Technique Page 13

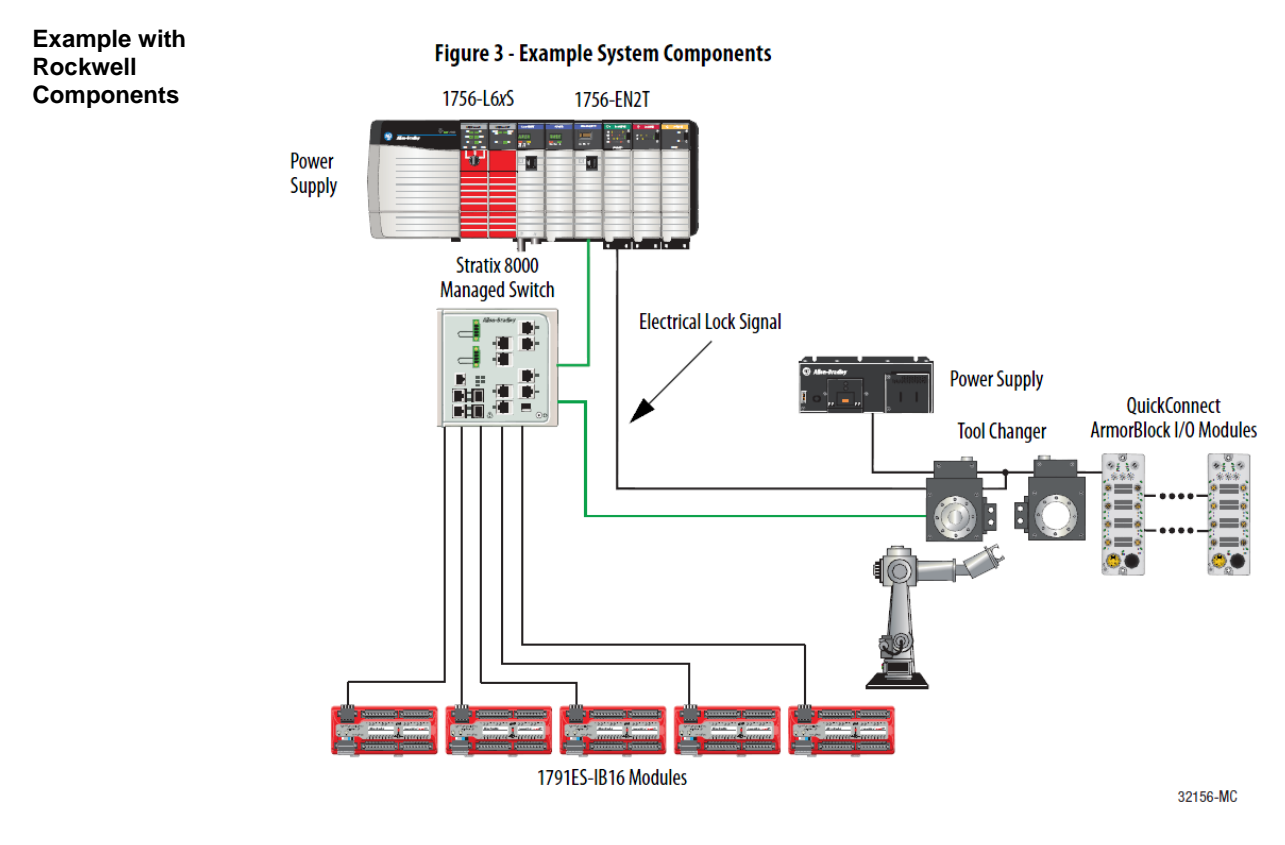

Source: Allen-Bradley Ethernet/IP QuickConnect Application Technique, Page 12

Please also note the following:

- Direct connection between PLC and QuickConnect slave with crossover cable
- Slave-to-slave connection using patch cable
- For setting up the topology, only the linear topology with a maximum of 20 modules on the tool side is permitted.
- If needed, only one managed switch may be used between the PLC and Ethernet/IP slave.
- To trigger the QuickConnect sequence, an electrical lock signal is required that reads in the supply voltage of the QuickConnect slaves via the controller.

| PLC Program | Add Application Logic                        | <ul> <li>Add ladder logic to inhibit and uninhibit QuickConnect I/O modules:</li> <li>Run this logic in a periodic task with a recommended 10 ms update ra</li> <li>The logic examples shown configure two ArmorBlock I/O modules.<br/>Modify the code as needed to configure as many as 20 ArmorBlock I/modules.</li> </ul> |                                                                                                    |                                                                                                    |  |
|-------------|----------------------------------------------|----------------------------------------------------------------------------------------------------|----------------------------------------------------------------------------------------------------|----------------------------------------------------------------------------------------------------|--|
|             |                                              | IMPORTANT                                                                                                    | A connection time of 500 ms with 2<br>supported with only a ControlLogix<br>1756-EN2T communication module<br>number of modules, see <u>Average Til</u><br><u>Products on page 50</u> .                                                                                                    | 20 QuickConnect modules is<br>1756-L7x controller and<br>2. For average connection times per<br><u>ming with Rockwell Automation</u> |  |
|             |                                              | Inhibit and Power                                                                                                    | Down                                                                                                    |                                                                                                    |  |
|             |                                              | Add this logic to inh                                                                                                    | ibit and power down the Quick                                                                                                    | Connect modules.                                                                                                    |  |
|             |                                              | it the modules.                                                                                                    |                                                                                                    |                                                                                                    |  |
|             |                                              | Before making<br>ArmorBlock I<br>Use a GSV (M<br>and one SSV (                                                                                                    | g a tool change, you must uninh<br>/O modules mounted to the too<br>lode) instruction to monitor the<br>Mode) instruction per module                                                                                                    | ibit the QuickConnect<br>ol before powering down.<br>e present state of the modules<br>to inhibit the modules.                       |  |
|             |                                              | The input con<br>external input<br>tool, this inpu<br>changed, the n<br>tool and modu                                                                                                    | dition to start the inhibit proce<br>For example, as the robot is trav<br>t condition must be enabled. By<br>nodules are inhibited and can pr<br>ales.                                                                                                    | ess must come from an<br>veling back to change out the<br>7 the time the tool is being<br>roceed to powering down the                |  |
|             | Request to jinhibt, GC_Modules GC_BrockONS.0 | Cet System Value<br>Cass None Module<br>Instance Name GC_ArmorElock1<br>Attribute Name Mode<br>Dest GC_ArmorElock1Mode                                                                                                    | IC_ArmorBlock1Mode 2 OC_ArmorBlock1Mode 2                                                                                                    | Set System Value<br>Class Name<br>Instarce Name GC_ArmorBock1<br>Attribute Name Mode<br>Source GC_ArmorBick1Mode<br>4 •              |  |
|             |                                              | GSV GSV<br>Get System Value<br>Class None Module<br>Instance Name GC_ArmorBiock2<br>Attribute Name Mode<br>Dest GC_ArmorBiock2/doise                                                                                                    | IC_ArmorBiok(2Mode 2 OC_ArmorBiok(2Mode 2 OC_ArmorB | SSV<br>Set System Value<br>Class Name OC_ArmorBiock2<br>Attribute Name Mode<br>Source GC_ArmorBiock2Mode<br>4                        |  |
|             |                                              |                                                                                                    |                                                                                                    | Power_Down_Request                                                                                                    |  |

Source: Allen-Bradley Ethernet/IP QuickConnect Application Technique, Page 29

2. Rung 1: Verify the modules are inhibited.

After the modules have been inhibited, verify that the modules have indeed been inhibited. Use one GSV (Entry Status) instruction per module. When the Entry Status value equals a decimal value of 24576, the module can be disconnected from the robotic arm and powered down.

| Power_Down_Request | OSV                            | MTV1M                             |
|--------------------|--------------------------------|-----------------------------------|
| 1                  | Get System Value               | Masked Move                       |
|                    | Class Name Module              | Source QC_ArmorBlack1CrizerStatus |
|                    | Instance Name GC_AnnorBlock1   | 24576 +                           |
|                    | Attribute Name EntryStatus     | Mesk 16#1000                      |
|                    | Dest GC ArmorElock1CrosnStatus |                                   |
|                    | 24576 +                        | Dest QC ArmorElock1Status         |
|                    |                                | 24576 +                           |
|                    |                                |                                   |
|                    |                                |                                   |
|                    | EQU                            | GC_Block1_inhibited               |
|                    | <br>Equal                      |                                   |
|                    | Source A GC_AnnorBlock1Status  |                                   |
|                    | 24576 •                        |                                   |
|                    | Source B QC_ArmorBlackInhibit  |                                   |
|                    | 24576 +                        |                                   |
|                    |                                |                                   |
|                    | GSV                            | MT/W-                             |
|                    | <br>Oct System Volue           | Masked Nove                       |
|                    | Class Name Module              | Source QC ArmorBlock2CremStatus   |
|                    | Instance Name OC ArmorElock2   | 24576 •                           |
|                    | Attribute Name EntryStatus     | Mask 16#1000                      |
|                    | Dest QC ArmorBlock2CremStatus  |                                   |
|                    | 24578 •                        | Dest GC ArmorBlock2Status         |
|                    |                                | 24576 •                           |
|                    |                                |                                   |
|                    |                                | 00.00.00.00.00.00.00.00           |
|                    | Call                           | GC_DIOCK2_Innibited               |
|                    | <br>Equal                      |                                   |
|                    | Source A UC_AmorElockZStatus   |                                   |
|                    | 24575 Converting               |                                   |
|                    | Source B GC_ArmorBlockInnion   |                                   |
|                    | 24578                          |                                   |
|                    | ·                              |                                   |

3. Rung 2: Power down the modules.

This rung verifies that all the modules have been inhibited and powered down. The tool and modules can be physically disconnected from the robotic arm.

| QC_Block1_Inhibited | GC_Block2_Inhibited | AI_QC_AnnorBlocks_hhibited              |
|---------------------|---------------------|-----------------------------------------|
|                     |                     | Powerup_Request                         |
|                     |                     | Request_to_inhibit_QC_Modules           |
|                     |                     | Power_Down_Request                      |
|                     | GC_Elock1_Inhibited | GC_Elock1_Inhibited GC_Elock2_Inhibited |

Source: Allen-Bradley Ethernet/IP QuickConnect Application Technique, Page 30

### **Uninhibit and Power Up**

Add this logic to uninhibit and power up the QuickConnect I/O modules.

1. Rung 3: Power up the modules.

Once the tool and module is connected, an external input module sends an electrical lock input signal. On receipt of the signal, start a timer to keep track of how long the tool and modules have been connected.

Every QuickConnect ArmorBlock I/O module has a delay time embedded in its electronic data sheet (EDS) file. This delay time is the amount of time the module takes to power up. The module takes about 300 ms to fully power up before establishing a connection to the controller.

| Biechrical_Lock_Input | Powerup_Request | Timer On Delay (EN)              |  |
|-----------------------|-----------------|----------------------------------|--|
|                       |                 | Freset 40000 + (DN)<br>Accum 0 + |  |

2. Rung 4: Uninhibit the modules.

When the Timer. Acc is greater then or equal to the module delay time (300 ms), use an SSV (Mode) instruction to uninhibit the module. Use a GSV (Mode) instruction to verify the mode of the module at powerup.

| Ort Twe or Eq.(2000)     Ort Twe or Eq.(2000)     Ort Twe or Eq.(2000)     Ort Over or Eq.(2000)     Ort Over or Eq.( | H5.2 Ord System Value<br>Case Hand<br>Indirace Name C Jamod Book<br>Addison Name<br>David C Jamod Book<br>Addison Name<br>David C Jamod Book<br>Addison Name<br>C Jamod Book<br>Addison Name<br>C Jamod Book<br>Addison Name<br>C Jamod Book<br>Mode<br>David C Jamod Book<br>Addison Name<br>C Jamod Book<br>Mode<br>David C Jamod Book | Node 2 Oet System Vide<br>Clost Hene Medue<br>Enders Hene Q, Amo Back<br>Athube Hane Made<br>Source QC AmodRock Make<br>4 e                                                        |
|----------------------------------------------------------------------------------------------------|----------------------------------------------------------------------------------------------------|----------------------------------------------------------------------------------------------------|
|                                                                                                    | Cert System Value<br>Cert System Value<br>Cert Strate Co., AmortBook<br>Address Terre<br>Address Terre<br>Dest GC_AmortBook<br>End<br>Cert Co., AmortBook<br>Mote<br>Dest GC_AmortBook<br>End<br>Cert                                                                                                    | 20069.2 Service Volum<br>Cost Sterre Volum<br>Cost Sterre Volum<br>Cost Sterre OC_Amore Static<br>Ambute Source OC_AmoreStatic<br>Source OC_AmoreStatic<br>4 *<br>Power_Up_Resubst |

Source:

Allen-Bradley Ethernet/IP QuickConnect Application Technique, Page 31

3. (Optional) Rung 5: Verify the modules are uninhibited.

After the modules have been uninhibited, verify that the modules have indeed been uninhibited. Use one GSV (Entry Status) instruction per module. When the Entry Status value equals a decimal value of 16384, the module has been uninhibited.

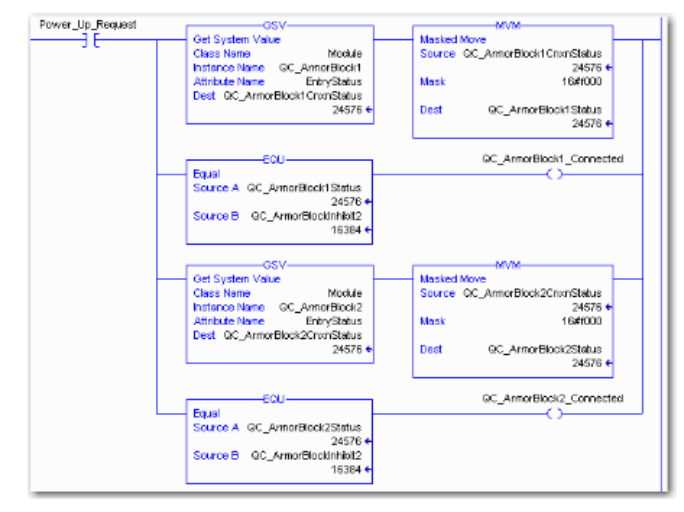

#### Source:

Allen-Bradley Ethernet/IP QuickConnect Application Technique, Page 32

Fault StateA safe state that the port is to take on in the case of a loss of bus communication can be<br/>predefined for each output on the port pins.

The fault state settings can be configured using the following class instance attributes of the explicit messages.

| Enable/Disable | Class     | Instance                                                                     | Attribute        | Value                        |  |  |  |  |
|----------------|-----------|------------------------------------------------------------------------------|------------------|------------------------------|--|--|--|--|
| Fault State    | 9 (0x09)  | 1 – 16                                                                       | 6                | 0: Fault state disabled      |  |  |  |  |
|                | . ,       | (corresponds to                                                              |                  | 1: Fault state enabled       |  |  |  |  |
|                |           | outputs 0-15)                                                                |                  |                              |  |  |  |  |
|                |           |                                                                              |                  |                              |  |  |  |  |
| Fault State    | Class     | Instance                                                                     | Attribute        | Value                        |  |  |  |  |
| Action         | 9 (0x09)  | 1 – 16                                                                       | 5                | 0: Output on                 |  |  |  |  |
|                | . ,       | (corresponds to                                                              |                  | 1: Hold last state           |  |  |  |  |
|                |           | outputs 0-15)                                                                |                  |                              |  |  |  |  |
|                |           | · · ·                                                                        |                  | ·                            |  |  |  |  |
|                | Note      |                                                                              |                  |                              |  |  |  |  |
|                | The fau   | It state settings are stored of                                              | only temporarily | in the module. They are dele |  |  |  |  |
|                | after a p | oower reset.                                                                 |                  | -                            |  |  |  |  |
|                | To ensi   | To ensure a long-term fault state configuration, the configuration has to be |                  |                              |  |  |  |  |

programmed via the PLC so that the settings are transferred to the module again when the system is restarted.

### 7 Process Data

#### 7.1. Data Configuration BNI EIP-302-105-Z015

Please enter the following values to your Control System. They describe the datasizes for input, output and config data.

|        | Instance ID | Data length |
|--------|-------------|-------------|
| INPUT  | 100         | 8           |
| OUTPUT | 101         | 6           |

#### 7.2. Process Data Inputs BNI EIP-302-105-Z015

There are 8 bytes of Input data. Have a look at the tables below to see the mapping of the process data inputs.

| 3yte | Bit |     |     |     |     |     |     |     | Description                                         |  |                |
|------|-----|-----|-----|-----|-----|-----|-----|-----|-----------------------------------------------------|--|----------------|
| -    | 7   | 6   | 5   | 4   | 3   | 2   | 1   | 0   |                                                     |  |                |
| 0    | 132 | 134 | 122 | 124 | l12 | I14 | 102 | 104 | Input data                                          |  |                |
| 1    | 172 | 174 | 162 | 164 | 152 | 154 | 142 | 144 | $104 \rightarrow$ Input on port 0 pin 4             |  |                |
| 2    | S   | S3  |     | S2  |     | S1  |     | 0   | Short circuit status                                |  |                |
| 3    | S7  |     | S   | 6   | S5  |     | S4  |     | S4                                                  |  | on stated port |
| 4    | O22 | O34 | O22 | O24 | 012 | 014 | O02 | O04 | Overload status                                     |  |                |
| 5    | 072 | 074 | O62 | O64 | O52 | O54 | O42 | O44 | Only if port is configured as output                |  |                |
| 6    | 0   | 0   | 0   | 0   | 0   | 0   | PS  | PA  | Power status<br>PS: Sensor power<br>PA: actor power |  |                |
| 7    | 0   | 0   | 0   | 0   | 0   | 0   | 0   | 0   | Reserved                                            |  |                |

#### 7.3. Process Data Output BNI EIP-302-105-Z015

There are 6 bytes of output data. Have a look at the tables below to see the mapping of the process data outputs.

| 3yte |     |     |     | В   | lit |     | Description |     |                                                                                                    |  |  |  |
|------|-----|-----|-----|-----|-----|-----|-------------|-----|----------------------------------------------------------------------------------------------------|--|--|--|
| -    | 7   | 6   | 5   | 4   | 3   | 2   | 1           | 0   |                                                                                                    |  |  |  |
| 0    | O32 | O34 | O22 | O24 | O12 | O14 | O02         | O04 | Output data                                                                                                |  |  |  |
| 1    | 072 | 074 | O62 | O64 | O52 | O54 | O42         | O44 | $00\dot{4} \rightarrow Output on port 0 pin 4$                                                             |  |  |  |
| 2    | R32 | R34 | R22 | R24 | R12 | R14 | R02         | R04 | Restart                                                                                                    |  |  |  |
| 3    | R72 | R74 | R62 | R64 | R52 | R54 | R42         | R44 | detected short-circuit                                                                                     |  |  |  |
| 4    | 0   | 0   | 0   | 0   | 0   | 0   | 0           | 0   | Reserved                                                                                                   |  |  |  |
| 5    | 0   | 0   | 0   | 0   | 0   | DL  | GO          | RO  | Display Control<br>DL: Display lock / PLC lock<br>GO: Green LED on Display on<br>RO: Red LED on Display on |  |  |  |

#### 7 Process Data

#### 7.4. Data Configuration BNI

EIP-202-105-Z015

Please enter the following values to your Control System. They describe the datasizes for input, output and config data.

|        | Instance ID | Data length |
|--------|-------------|-------------|
| INPUT  | 100         | 6           |
| OUTPUT | 101         | 6           |

#### 7.5. Process Data Inputs BNI EIP-202-105-Z015

There are 6 bytes of Input data. Have a look at the tables below to see the mapping of the process data inputs.

| 3yte |   |     |   | В   | Description |     |    |     |                                                              |  |  |  |  |
|------|---|-----|---|-----|-------------|-----|----|-----|--------------------------------------------------------------|--|--|--|--|
| -    | 7 | 6   | 5 | 4   | 3           | 2   | 1  | 0   |                                                              |  |  |  |  |
| 0    | 0 | 134 | 0 | 124 | 0           | l14 | 0  | 104 | Handshake data                                               |  |  |  |  |
| 1    | 0 | 174 | 0 | 164 | 0           | 154 | 0  | 144 | 104 $\rightarrow$ Status on port 0 pin 4                     |  |  |  |  |
| 2    | 0 | O34 | 0 | O24 | 0           | O14 | 0  | O04 | Overload status $O(4 \rightarrow 0)$ vorteed on part 0 pin 4 |  |  |  |  |
| 3    | 0 | 074 | 0 | O64 | 0           | O54 | 0  | O44 | Only if port is configured as output                         |  |  |  |  |
| 4    | 0 | 0   | 0 | 0   | 0           | 0   | PS | PA  | Power status<br>PS: Sensor power<br>PA: actor power          |  |  |  |  |
| 5    | 0 | 0   | 0 | 0   | 0           | 0   | 0  | 0   | Reserved                                                     |  |  |  |  |

There are 6 bytes of output data. Have a look at the tables below to see the mapping of the process data outputs.

| 3yte |   |     |   | В   | it |     | Description |     |                                                                                                    |
|------|---|-----|---|-----|----|-----|-------------|-----|----------------------------------------------------------------------------------------------------|
|      | 7 | 6   | 5 | 4   | 3  | 2   | 1           | 0   |                                                                                                    |
| 0    | 0 | O34 | 0 | O24 | 0  | O14 | 0           | O04 | Output data                                                                                                |
| 1    | 0 | 074 | 0 | O64 | 0  | O54 | 0           | O44 | O04 → Output on port 0 pin 4                                                                               |
| 2    | 0 | R34 | 0 | R24 | 0  | R14 | 0           | R04 | Restart                                                                                                    |
| 3    | 0 | R74 | 0 | R64 | 0  | R54 | 0           | R44 | detected short-circuit                                                                                     |
| 4    | 0 | 0   | 0 | 0   | 0  | 0   | 0           | 0   | Reserved                                                                                                   |
| 5    | 0 | 0   | 0 | 0   | 0  | DL  | GO          | RO  | Display Control<br>DL: Display lock / PLC lock<br>GO: Green LED on Display on<br>RO: Red LED on Display on |

## 7.6. Process Data Output BNI EIP-202-105-Z015

### 7 Process Data

#### 7.7. Data Configuration BNI EIP-104-105-Z015

Please enter the following values to your Control System. They describe the datasizes for input, output and config data.

|        | Instance ID | Data length |
|--------|-------------|-------------|
| INPUT  | 100         | 6           |
| OUTPUT | 101         | 2           |

#### 7.8. Process Data Inputs BNI EIP-104-105-Z015

There are 6 bytes of Input data. Have a look at the tables below to see the mapping of the process data inputs.

| 3yte |     |     |     | В   | Description |     |     |     |                                                     |  |
|------|-----|-----|-----|-----|-------------|-----|-----|-----|-----------------------------------------------------|--|
| -    | 7   | 6   | 5   | 4   | 3           | 2   | 1   | 0   |                                                     |  |
| 0    | 132 | 134 | 122 | 124 | I12         | I14 | 102 | 104 | Input data                                          |  |
| 1    | 172 | 174 | 162 | 164 | 152         | 154 | 142 | 144 | $104 \rightarrow Input on port 0 pin 4$             |  |
| 2    | S   | 3   | S   | 2   | S           | 51  | S0  |     | Short circuit status                                |  |
| 3    | S   | 57  | S   | 6   | S           | 5   | S   | 34  | on stated port                                      |  |
| 4    | 0   | 0   | 0   | 0   | 0           | 0   | PS  | PA  | Power status<br>PS: Sensor power<br>PA: actor power |  |
| 5    | 0   | 0   | 0   | 0   | 0           | 0   | 0   | 0   | Reserved                                            |  |

7.9. Process Data Output BNI EIP-104-105-Z015 There are 2 bytes of output data. Have a look at the tables below to see the mapping of the process data outputs.

| Byte |   |   |   | В | Description |    |    |    |                                                                                                    |
|------|---|---|---|---|-------------|----|----|----|----------------------------------------------------------------------------------------------------|
|      | 7 | 6 | 5 | 4 | 3           | 2  | 1  | 0  |                                                                                                    |
| 0    | 0 | 0 | 0 | 0 | 0           | 0  | 0  | 0  | Reserved                                                                                                   |
| 1    | 0 | 0 | 0 | 0 | 0           | DL | GO | RO | Display Control<br>DL: Display lock / PLC lock<br>GO: Green LED on Display on<br>RO: Red LED on Display on |

8.1. General

With the implemented display, the address is set directly on the BNI EIP... devices. The following address types are implemented:

- IP address
  - Subnet mask
  - Gateway address.
- Each address type consists of 4 octets.

Additional the display shows information about the hard- and firmware revision.

There is a lock function for the display which can be activated out of the control system. If the lock is set editing isn't possible anymore.

- 192.168.1.1 8.2. Address IP Address: Specifications Subnetmask: 255.255.255.0 Gatewayaddress: 192.168.1.1
- 8.3. Controls and visualization

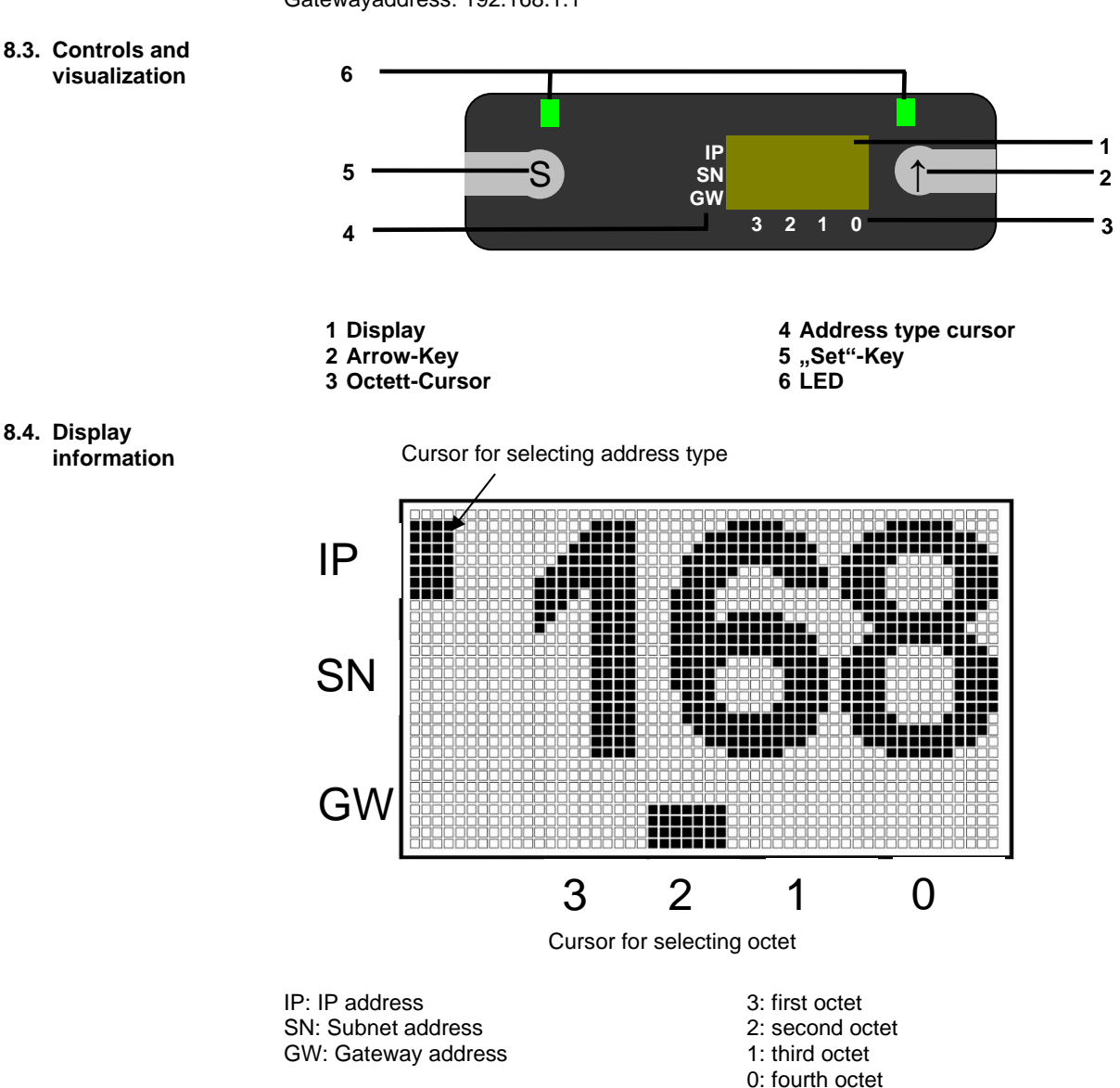

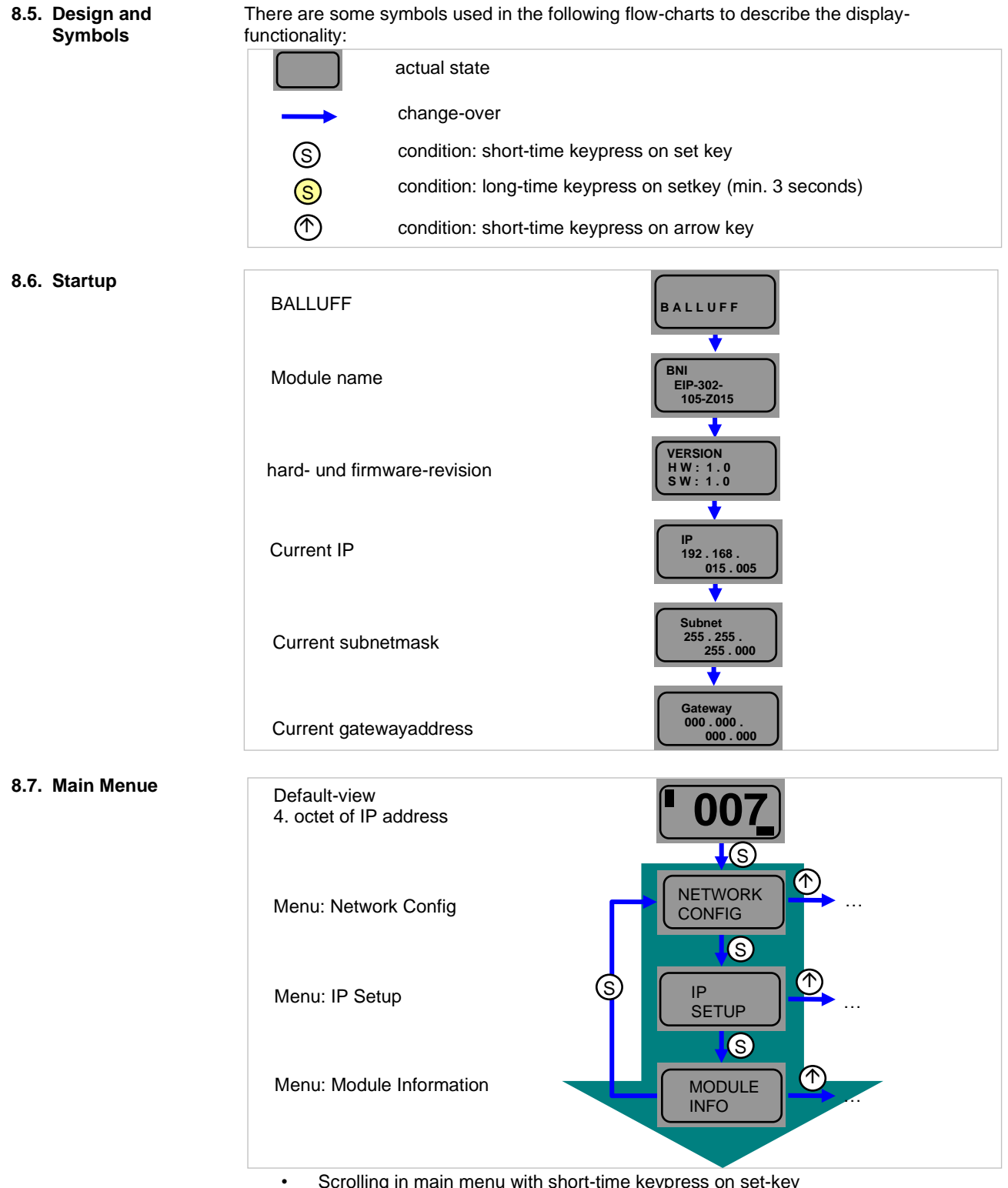

Scrolling in main menu with short-time keypress on set-key Step in menu with short-time keypress on arrow-key

www.balluff.com

•

### 8.8. IP Setup

8.9. Network Config

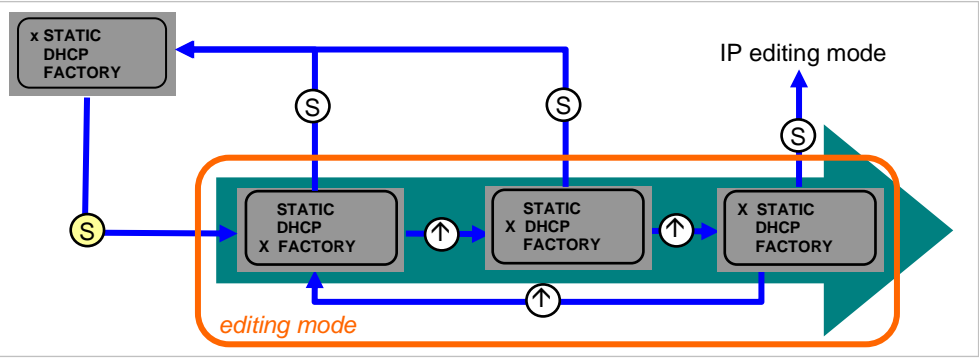

- Long-time keypress on set key starts editing mode.
   Configuration of the favored value by chart time keypress of
- Configuration of the favored value by short-time keypress on arrow-key

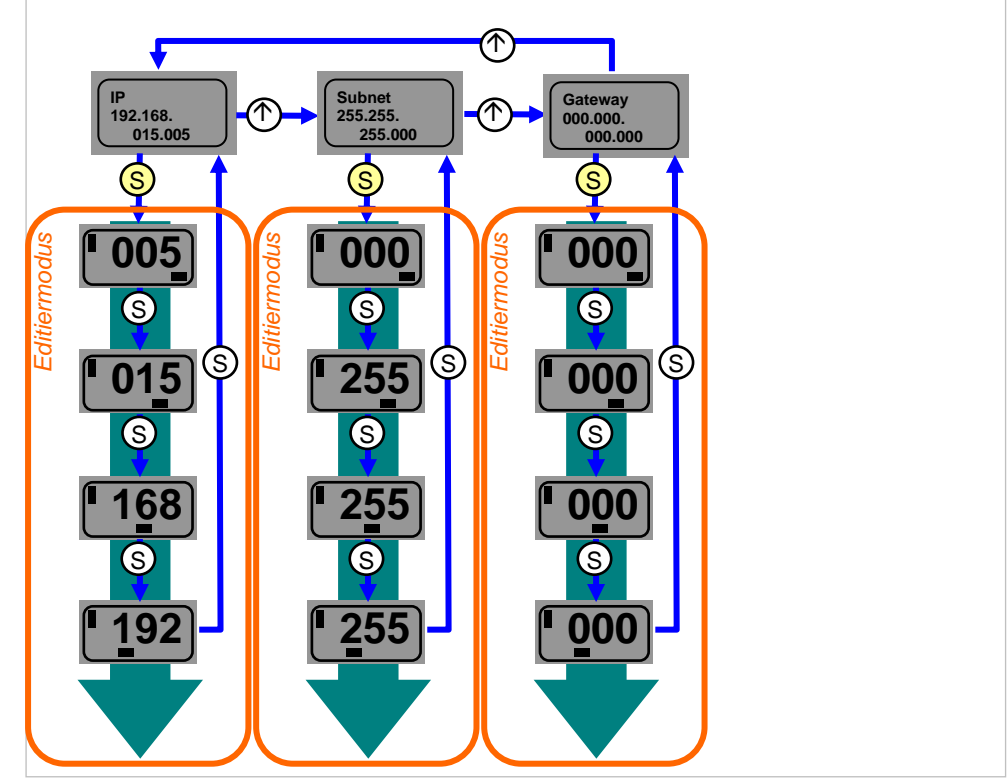

- Long-time keypress on set key starts editing mode.
- Configuration of the favored value by short-time keypress on arrow-key
- Long-time keypress on arrow key uses fast program mode
- Shorttime keypress on set key saves entered value and scrolls to the next octet. The 4.octet is the start of editing
- The whole entered address gets saved by short keypress on set value when editing first octet. The entered value can immediately seen on the ip overview screen.
- Manual changes to IP, subnet or gateway results in automatic change to "static" in IP Setup.

#### www.balluff.com

#### 8.10. Edit mode

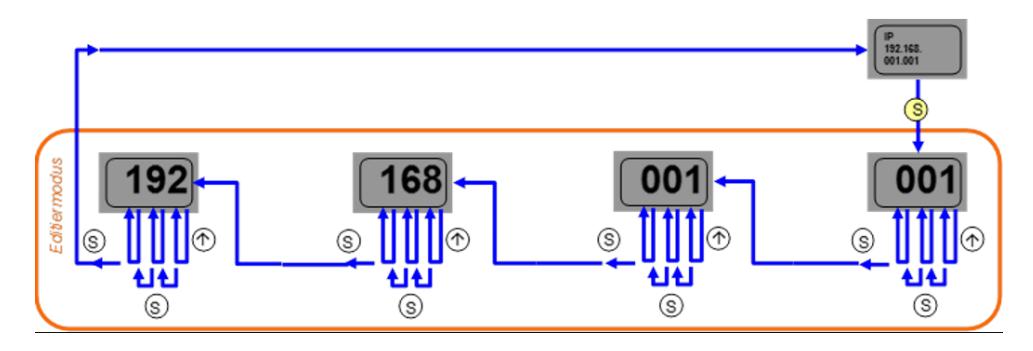

In the Network Configuration menu, select IP / Subnet or Gateway Address. Press the set button long to switch to edit mode. Press the arrow key briefly to change the number.

- •
- •
- •
- Press the Set button briefly to move to the next position. After the last digit, press the set button briefly to move to the next octet of the address or to accept the new number after the last octet.

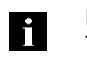

•

•

# Note

The module has to be restarted to work with the new configuration.

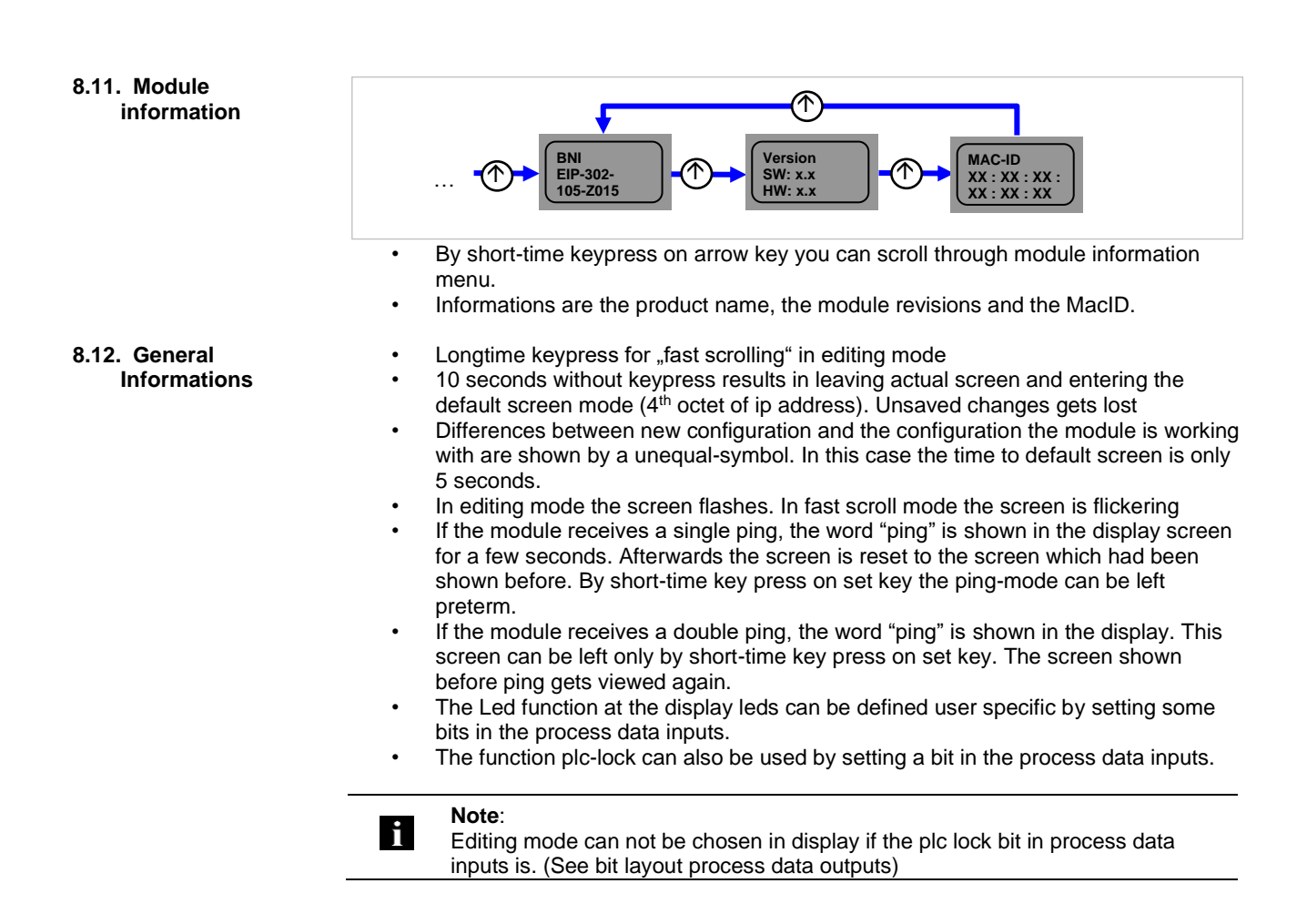

#### 9 Webserver

9.1. General Information The BNI fieldbus module contains an integrated web server for retrieving detailed device information and for configuring the device.

To use the web interface you must first ensure that the module has been correctly integrated into your network. In addition the IP subnet of the BNI module must be accessible from the PC on which the browser is running. For the supported web browser, please refer to the corresponding data sheet.

For open a connection with the web server, enter the IP address of the module in the address line of the browser. The homepage then appears with the essential device information.

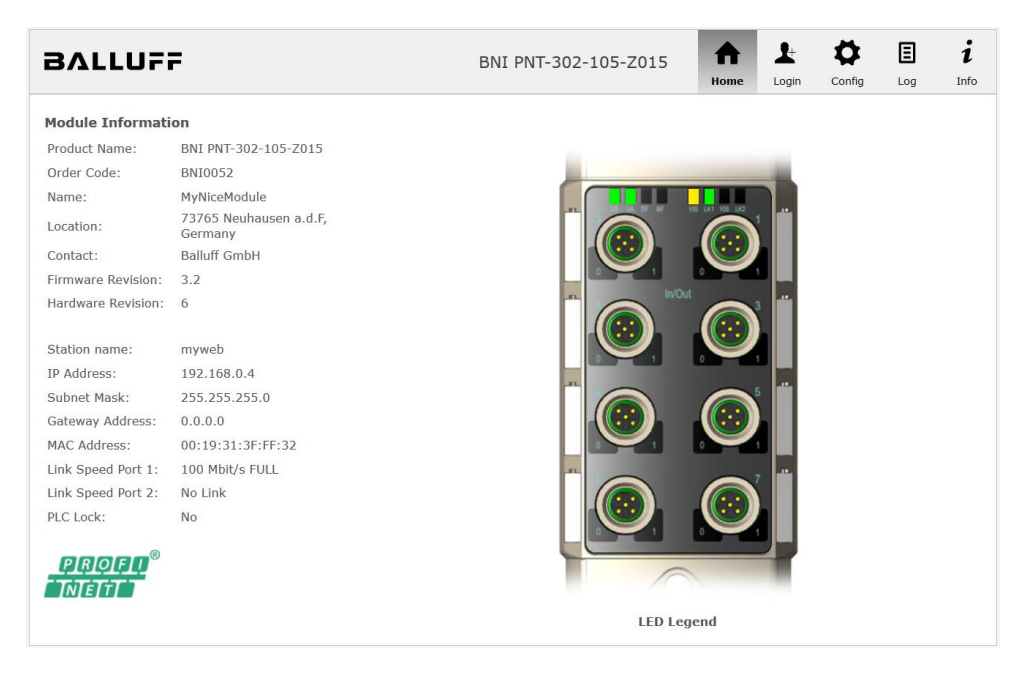

#### 9 Webserver

**9.2. Navigation / Info** The navigation bar is located in the upper area of the window, which allows you to switch between the various dialogs of the web interface. To do this click on the corresponding icon.

0 ₽ Ξ ₳ BALLUFF BNI PNT-302-105-Z015 Config Login Log Home Information A Show Module and Port Status 1 Administrator Login Configure the Fieldbus Gateway Balluff GmbH Schurwaldstraße 9 73765 Neuhausen a.d.F. E Logging and Diagnosis

When the "Info" tab is selected the following overview appears:

Display this help window

The "BALLUFF" logo at upper right links to the international Balluff homepage.

Copyright © 2017 Balluff GmbH

www.balluff.com

i

Germany

Telefon: +49 (0) 7158 173-370 Fax: +49 (0) 7158 173-5010 E-Mail: **balluff@balluff.de** Web: **http://www.balluff.com** 

# **9.3. Login/Logout** To make configuration settings on the fieldbus module using the web interface, you must first log in. Functionalities which cannot be used without logging in are indicated by the grayed out buttons.

| The default password is: |          |
|--------------------------|----------|
| BNI PNT-XXX-XXX-XXXX     | "BNIPNT" |
| BNI EIP-XXX-XXX-XXXX     | "BNIEIP" |
| BNI ECT-XXX-XXX-XXXX     | "BNIECT" |

The password cannot be changed!

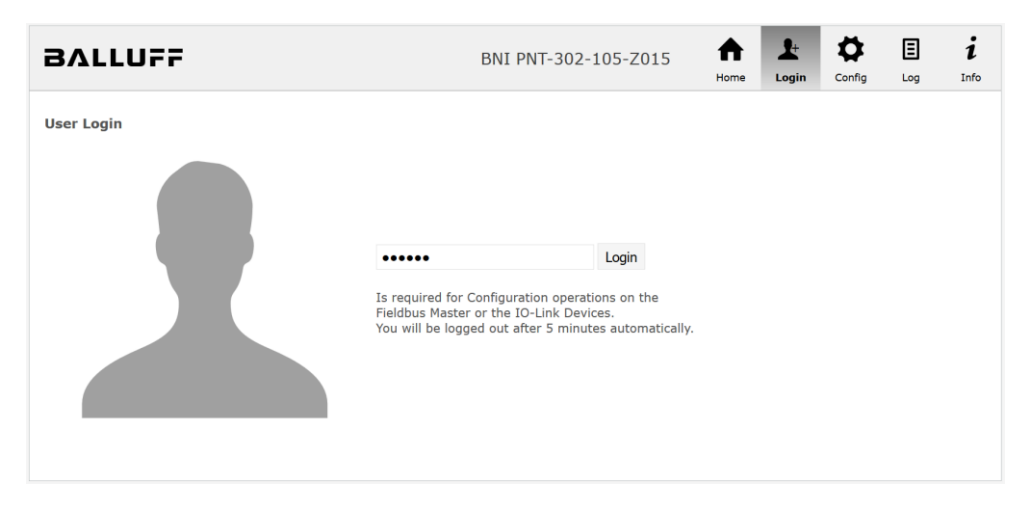

After successfully logging in the dialogs are shown as follows:

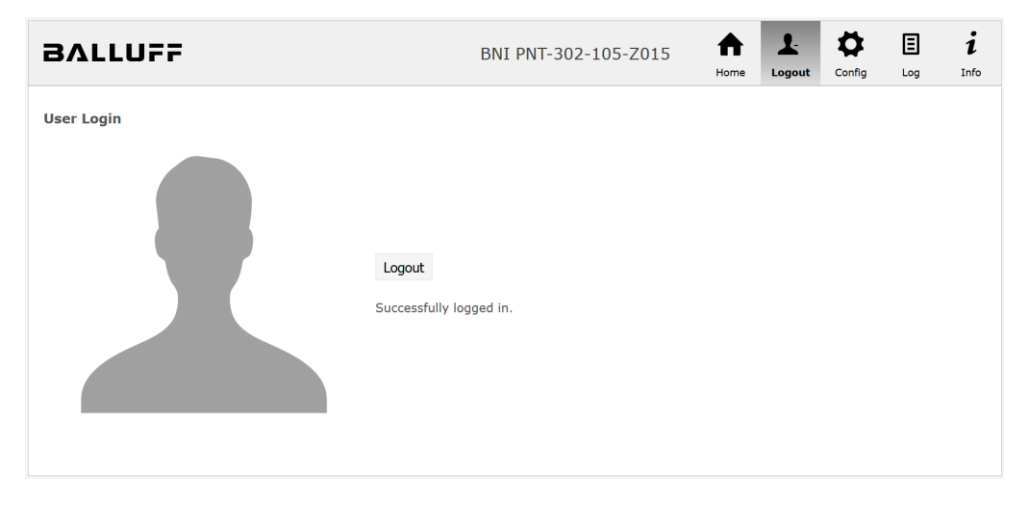

Use the "Logout" button to log out again. After 5 minutes of no interaction with the Webserver the user is automatically logged out.

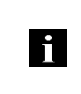

**Note** For security reasons the fieldbus module shows only one login at a time with configuration access. Reading (without logging in) is however possible from multiple PCs at the same time on the fieldbus module.

#### 9 Webserver

**9.4. "Home" dialog** Under "Home" you are given the essential information about the fieldbus itself and its network activity. You are also shown whether the configuration block was enabled by the controller (PLC).

Information is also shown about the current process data and the status of the module via the corresponding LEDs. After selecting "LED Legend" a Help dialog appears which explains the meaning of the LEDs

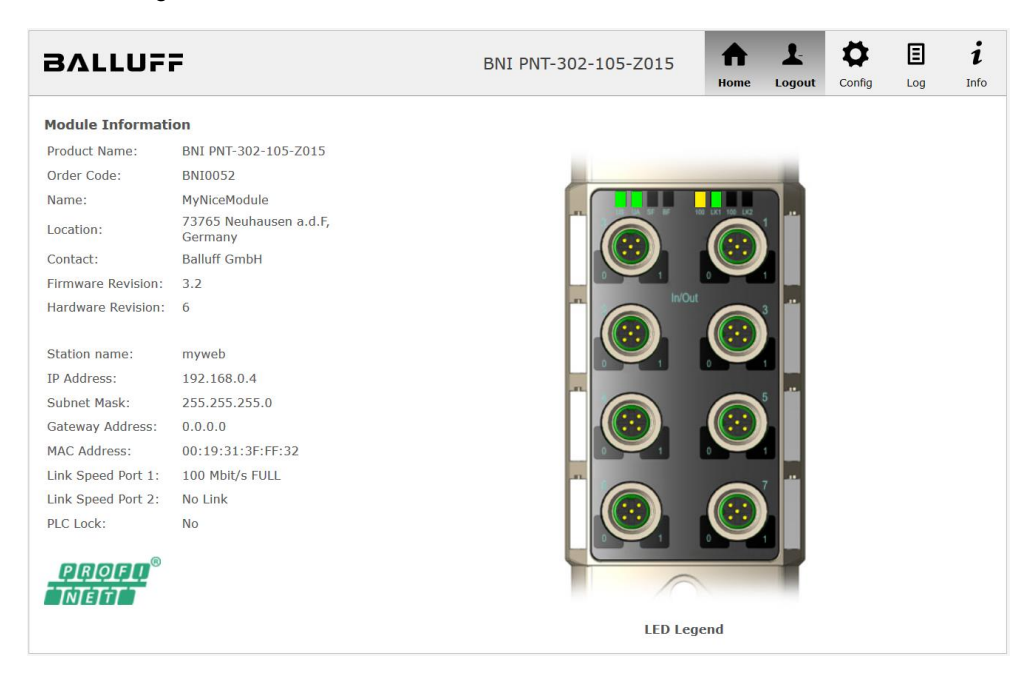

## PNT:

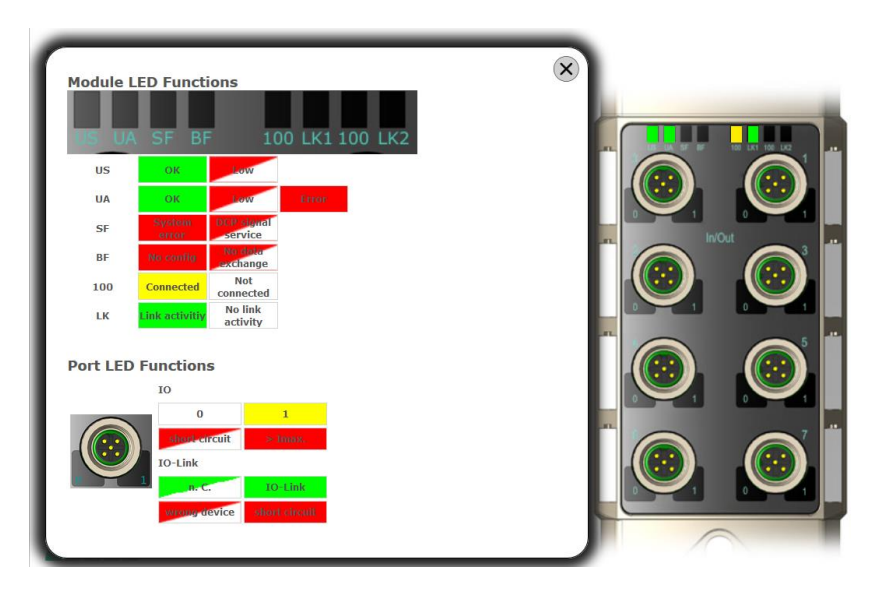

EIP:

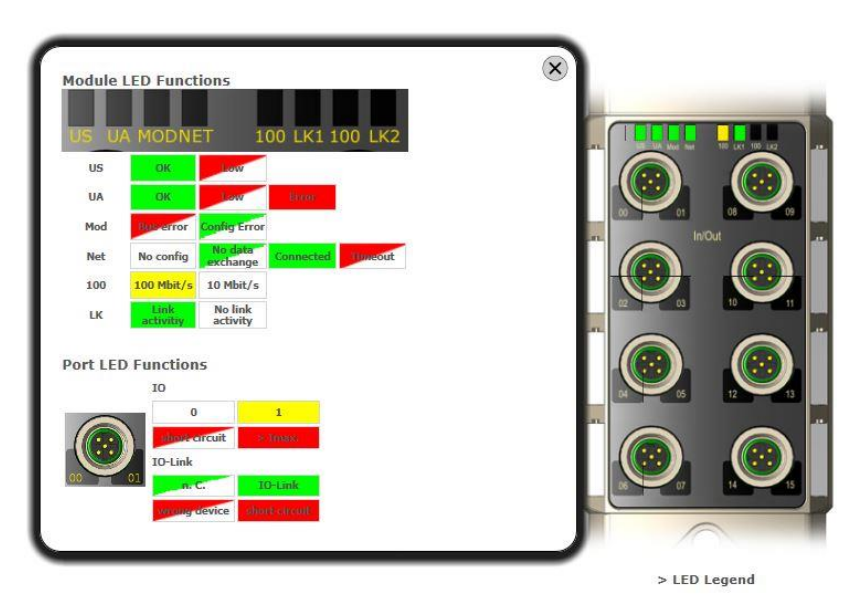

### 9 Webserver

**9.5. "Config" dialog** The configuration page enables configuration of the module. You can change the module information texts and the (for EIP) IP-Configuration.

PNT / ECT:

| BALLUFF                        | BN                                              | I PNT-302-1       | ff<br>Home | Logout Config | Log Int                                               |      |
|--------------------------------|-------------------------------------------------|-------------------|------------|---------------|-------------------------------------------------------|------|
| Module Configuration<br>Name:  | Port Configuration                              |                   |            |               |                                                       |      |
| MyNiceModule                   |                                                 |                   |            |               | -                                                     |      |
| Location:                      |                                                 | Pin C             |            |               | Pin                                                   |      |
| 73765 Neuhausen a.d.F, Germany | Mode                                            |                   |            |               |                                                       | Mode |
| Contact:                       | Digital Output                                  | - 4               |            |               | 4 Digital Input                                       | ٣    |
| Balluff GmbH                   | Digital Output                                  | <b>→</b> 2        |            |               | 2 Digital Input                                       | *    |
|                                | Digital Input<br>Digital Input<br>Digital Input | * 2<br>* 4<br>* 2 |            |               | 2 Digital Input<br>4 Digital Input<br>2 Digital Input | •    |
|                                | Digital Input<br>Digital Input                  | • 4<br>• 2        |            |               | 4 Digital Input<br>2 Digital Input                    | •    |
| Save Configuration             |                                                 |                   | 10         |               |                                                       |      |
| Reboot Factory Reset           |                                                 |                   |            |               |                                                       |      |

#### Ξ L Ö i **A** BALLUFF BNI EIP-302-105-Z015 Info Module Configuration Port Configuration Name: ? Location Pin Pin 73765 Neuhausen a.d.F, Germany de Mode Digital Input/Output Digital Input/Output V V Contact: Digital Input/Output Digital Input/Output ~ V Balluff GmbH O DHCP Client Digital Input/Output Digital Input/Output V V Static IP ~ Digital Input/Output ~ Digital Input/Output IP Address 192 . 168 . 1 . 1 Digital Input/Output Digital Input/Output ~ V Subnet Mask: Digital Input/Output Digital Input/Output V 255 .255 .255 .0 Gateway Address: 192 . 168 . 1 . 1 Digital Input/Output Digital Input/Output V V O Factory IP Digital Input/Output Digital Input/Output ~ IP Address: 192.168.1.1 Subnet Mask: 255.255.255.0 Gateway Address: 192.168.1.1 In order to change the IP adress, it's necessary to reboot the module after saving the configuration. Save Configuration Reboot Factory Reset

EIP:

The parameter set "Module Configuration" on the left side is used by clicking "Save Configuration" and permanently stored in the device.

The "Reboot" button reboots the device as if the power to the module had been turned off and on again.

Clicking on "Factory Reset" deletes the configuration and log files saved in the device and then performs a reboot, so that the device is restored to the default factory configuration as on delivery.

#### 9 Webserver

9.6. "Log" dialog

This dialog provides general service information about the device as well as a logging function.

The upper table (see screenshot below) contains important information for all service inquiries.

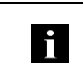

Note

If you have a detailed question about a specific situation, send us a screenshot of this Web site or print the site as a PDF.

Logging shows events which have occurred in chronological order. This provides a tool for detailed troubleshooting in equipment.

| Ē | 3AL      | LUFF                  |                      |                         |               | BNI PNT-302-105-Z015 |        |                          |                                            |                        |             | Ţ       | ₽         | ∎      | i    |
|---|----------|-----------------------|----------------------|-------------------------|---------------|----------------------|--------|--------------------------|--------------------------------------------|------------------------|-------------|---------|-----------|--------|------|
|   |          |                       |                      |                         |               |                      |        |                          |                                            |                        | Home        | Login   | Config    | Log    | Info |
|   | Inform   | ation                 |                      |                         |               |                      |        |                          |                                            |                        |             |         |           |        |      |
|   | Product  | name:                 | BNI PNT-302-105-Z015 |                         | ō             | Browser time:        |        | 2017                     | 7-01-23 15:58:00                           | 0.039                  |             |         |           |        |      |
|   | Firmwar  | re revision:          | 3.2                  |                         |               | System up            | time:  | 4 mii                    | ns 46 secs 959 m                           | isecs                  |             |         |           |        |      |
|   | MAC ad   | dress:                | 00:19:               | 31:99:CA:32             |               | Free flash           | space: | 2068                     | 3 KB                                       |                        |             |         |           |        |      |
|   | IP addre | ess:                  | 192.16               | 8.0.4                   |               | Web versio           | n      | 2.0.1                    | 110                                        |                        |             |         |           |        |      |
|   | Browser  | r version:            | Firefox              | 50.0                    |               |                      |        |                          |                                            |                        |             |         |           |        |      |
|   |          |                       |                      |                         |               |                      |        |                          |                                            |                        |             |         |           |        |      |
|   | Log      |                       |                      |                         |               |                      |        |                          |                                            | Set mod                | lule time   | Clear   | r Log     | Update | Log  |
|   |          |                       |                      |                         |               |                      |        |                          |                                            |                        |             |         |           |        |      |
|   | No.      | Severi                | ty                   | C                       | ate           | Origin               |        | n                        | Message                                    |                        |             |         |           |        |      |
|   | 0        | Notice                |                      | 2000-01-01 00           | 0:00:00.4     | 426 SYS              |        |                          | System startup (Oct 20 2016, 14:57:42)     |                        |             |         |           |        |      |
|   | 1        | Notice                |                      | 2000-01-01 00           | 0:00:00.4     | 00:00.456 SYS        |        |                          | Set MAC address: 00:19:31:99:CA:32         |                        |             |         |           |        |      |
|   | 2        | Informational 2000-   |                      | 2000-01-01 00           | 0:00:00.4     | 159                  | SYS    | SYS Configuration update |                                            | pdated wi              | th new data | from de | vice file |        |      |
|   | 3        | Notice 2000-01-01 00: |                      | 0:00:01.9               | 00:01.959 ETH |                      |        | Port 0: Link Up (100 M   |                                            | ) MBit/s, full duplex) |             |         |           |        |      |
|   | 4        | 4 Notice              |                      | 2000-01-01 00           | ):04:42.9     | 911                  | WEB_   | IF                       | Login successful, IP address: 192.168.0.50 |                        |             |         |           |        |      |
|   | 5 Notice |                       |                      | 2000-01-01 00:04:45.129 |               | 29                   | WEB_IF |                          | Logout, IP address: 192.168.0.50           |                        | 168.0.50    |         |           |        |      |
|   |          |                       |                      |                         |               |                      |        |                          |                                            |                        |             |         |           |        |      |
|   |          |                       |                      |                         |               |                      |        |                          |                                            |                        |             |         |           |        |      |

Events are classified using the "Severity" column:

Internal Error (Emergency, Alert, Critical)

→ The fieldbus module has detected a fault in itself (hardware or software) which should not occur during normal operation. If this happens, the module must be serviced or replaced.

### External Error (Error, Warning)

→ The fieldbus module has detected what may be a non-permissible event which is affecting the module from the outside. The system may require troubleshooting.

Event (Informational, Notice)

→ The fieldbus module has detected an important normal operating event and reports it. These may include for example configuration actions over the web interface and other configuration interfaces which are also recorded.

Clicking on "Set Module Time" sends the current browser time to the fieldbus module but does not permanently store it. After a reset, reboot or loss of power the time begins to run again from the year 2000.

Clicking on "Update Log" refreshes the display, and "Clear Log" deletes all entries. The log entries are stored in a ring buffer.

# 10 Appendix

| 10.1. Included<br>material | <ul> <li>The BNI EIP consists of the following components:</li> <li>I/O-block</li> <li>4 blind plugs M12</li> <li>Ground strap</li> <li>Screw M4x6</li> <li>20 labels</li> </ul> |                      |
|----------------------------|----------------------------------------------------------------------------------------------------|----------------------|
| 10.2. Order code           |                                                                                                    | BNI EIP-xxx-105-Z015 |
|                            | Balluff Network Interface                                                                                                    |                      |
|                            | Ethernet IP                                                                                                    |                      |
|                            | Functions<br>302 = IP 67 Input/Output-Module<br>202 = IP 67 Output-Modul<br>104 = IP 67 Input-Module                                                                             |                      |
|                            | Variants<br>105 = Display version, 2-port switch                                                                                                    |                      |
|                            | Mechanical version —<br>R015 = Die cast zinc housing<br>Uplink: 2 x M12x1 internal thread<br>Bower: 7/9" external thread                                                         |                      |

Power: 7/8" external thread, 7/8" internal thread Sensor Ports: 8 x M12x1 internal thread

10.3. Order Information

| Product ordering code | Order code |
|-----------------------|------------|
| BNI EIP-104-105-Z015  | BNI004M    |
| BNI EIP-202-105-Z015  | BNI005J    |
| BNI EIP-302-105-Z015  | BNI004F    |

## Notes

# www.balluff.com

Balluff GmbH Schurwaldstrasse 9 73765 Neuhausen a.d.F. Germany Tel. +49 7158 173-0 Fax +49 7158 5010 balluff@balluff.de